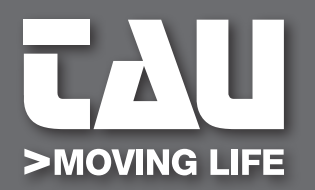

**GUIDA ALL'INSTALLAZIONE** INSTALLATION GUIDE

# **T-LINETD**

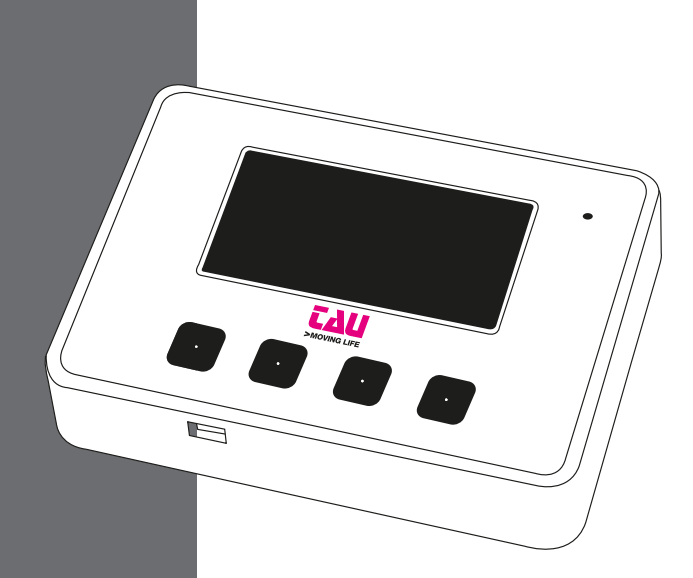

**D-MNLOTLINETD** 18-10-2022 - Rev.08

IT - Istruzioni originali

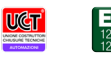

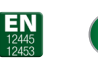

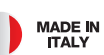

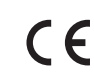

#### AVVERTENZE

Il presente manuale è destinato solamente al personale tecnico qualificato per l'installazione. Nessuna informazione contenuta nel presente fascicolo può essere considerata d'interesse per l'utilizzatore finale. Questo manuale è allegato alla tastiera digitale T-LINETD; non deve pertanto essere utilizzato per prodotti diversi!

#### Avvertenze importanti:

#### Togliere l'alimentazione di rete alla scheda prima di accedervi.

La tastiera digitale T-LINETD è destinata al comando di un motoriduttore elettromeccanico in corrente continua per l'automazione di cancelli, porte e portoni.

Ogni altro uso è improprio e, quindi, vietato dalle normative vigenti.

È nostro dovere ricordare che l'automazione che state per eseguire, è classificata come "costruzione di una macchina" e quindi ricade nel campo di applicazione della direttiva europea 2006/42/CE (Direttiva Macchine).

Questa, nei punti essenziali, prevede che:

- l'installazione deve essere eseguita solo da personale qualificato ed esperto;
- chi esegue l'installazione dovrà preventivamente eseguire "l'analisi dei rischi" della macchina;
- l'installazione dovrà essere fatta a "regola d'arte", applicando cioè le norme;
- infine dovrà essere rilasciata al proprietario della macchina la"dichiarazione di conformità".

Risulta chiaro quindi che l'installazione ed eventuali interventi di manutenzione devono essere effettuati solo da personale professionalmente qualificato, in conformità a quanto previsto dalle leggi, norme o direttive vigenti.

Nella progettazione delle proprie apparecchiture, TAU rispetta le normative applicabili al prodotto (vedere la dichiarazione di conformità allegata); è fondamentale che anche l'installatore, nel realizzare gli impianti, prosegua nel rispetto scrupoloso delle norme.

Personale non qualificato o non a conoscenza delle normative applicabili alla categoria dei "cancelli e porte automatiche" deve assolutamente astenersi dall'eseguire installazioni ed impianti.

Chi non rispetta le normative è responsabile dei danni che l'impianto potrà causare!

Si consiglia di leggere attentamente tutte le istruzioni prima di procedere con l'installazione.

#### INSTALLAZIONE

Prima di procedere assicurarsi del buon funzionamento della parte meccanica. Verificare inoltre che il gruppo motoriduttore sia stato installato correttamente seguendo le relative istruzioni. Eseguiti questi controlli, assicurarsi che il motoriduttore non abbia un assorbimento durante il movimento superiore a 3 A (per un corretto funzionamento del quadro di comando).

L'INSTALLAZIONE DELL'APPARECCHIATURA DEVE ESSERE EFFETTUATA "A REGOLA D'ARTE" DA PERSONALE QUALIFICATO COME DISPOSTO DALLA LEGGE 37/08. NB: si ricorda l'obbligo di mettere a massa l'impianto nonché di rispettare le normative sulla sicurezza in vigore in ciascun paese.

LA NON OSSERVANZA DELLE SOPRAELENCATE ISTRUZIONI PUÒ PREGIUDICARE IL BUON FUNZIONAMENTO DELL'APPARECCHIATURA E CREARE PERICOLO PER LE PERSONE, PERTANTO LA "CASA COSTRUTTRICE" DECLINA OGNI RESPONSABILITÀ PER EVENTUALI MAL FUNZIONAMENTI E DANNI DOVUTI ALLA LORO INOSSERVANZA.

īðu > 🛛 2

#### **INFORMAZIONI GENERALI**

Il programmatore digitale T-LINETD è stato progettato per funzionare con gli operatori per porte automatiche pedonali, mod. T-LINE. Il programmatore digitale T-LINETD può essere utilizzato dall'utente finale per la scelta della modalità operativa della porta automatica; l'utilizzatore può inoltre selezionare la lingua preferita e impostare una password utente per impedire l'uso del programmatore digitale alle persone non autorizzate. Il programmatore digitale T-LINETD è inoltre lo strumento indispensabile all'installatore per configurare il funzionamento della porta automatica ed effettuare le operazioni di set-up, di impostazione delle funzioni e dei parametri, per eseguire la diagnostica dell'impianto e per poter accedere alla memoria eventi in cui sono contenute le informazioni relative all'automatismo e al suo funzionamento.

L'accesso al menù di programmazione è protetto da una password tecnica di sicurezza, affinché solo il personale specializzato ed autorizzato possa intervenire sull'automazione.

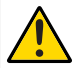

#### ATTENZIONE:

Il programmatore digitale T-LINETD deve essere installato dal lato INTERNO degli edifici.

Se viene installata la tastiera digitale T-LINETD non può essere installato il selettore di funzioni manuale T-LINESELF e viceversa.

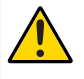

#### **IMPORTANTE:**

Se nella porta automatica è installata una centrale DC20 per abilitare la personalizzazione dei parametri mettere il dip-switch in ON nelle Opzioni  $\rightarrow$  T-LINETD come indicato nel paragrafo REGOLAZIONE PARAMETRI OPZIONI.

#### **COLLEGAMENTI ELETTRICI**

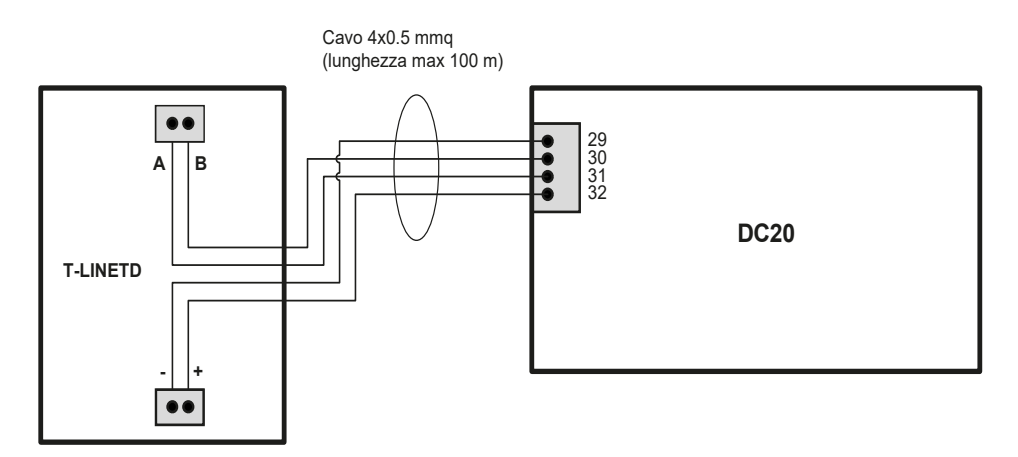

#### LEGENDA SIMBOLI

Icone visualizzate nella riga di stato del menu principale

| Simbolo | Descrizione                     |  |  |  |  |
|---------|---------------------------------|--|--|--|--|
| *       | allarme presente                |  |  |  |  |
| ¥       | rete presente                   |  |  |  |  |
| 7.7     | setup corsa<br>consigliato      |  |  |  |  |
| *       | funzione invernale<br>attiva    |  |  |  |  |
| ₽       | funzione farmacia<br>attiva     |  |  |  |  |
| ſ.      | funzionamento<br>manuale attivo |  |  |  |  |

Icone visualizzate nella schermata "Diagnostica Ingressi" (premere P1 + P2)

| Simbolo    | Descrizione      |
|------------|------------------|
| []>))<br>I | sensore interno  |
| >))<br>E   | sensore esterno  |
| ∎~~∎<br>OP | fotocellula 1    |
|            | fotocellula 2    |
| •1         | emergenza        |
| Г.Р        | chiude/PP        |
| D≠D        | interblocco      |
| ۳          | sensore laterale |
| •          | stop/antipanico  |

#### MENU PRINCIPALE, PROGRAMMI DI LAVORO DELLA PORTA AUTOMATICA

Tramite il menu principale si modificano le funzioni attive nella scheda. Premendo il 1° tasto a sinistra **P1** si possono selezionare i diversi programmi di lavoro della porta automatica:

SEMPRE APERTA porta bloccata aperta

SOLO ENTRATA traffico solo in entrata

ENTRAMBI I SENSI traffico in entrambi i sensi

SOLO USCITA traffico solo in uscita

SEMPRE CHIUSA porta bloccata chiusa

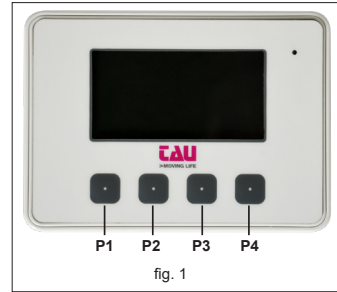

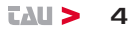

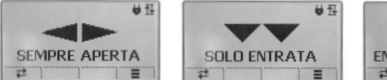

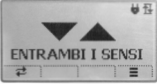

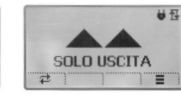

#### PERSONALIZZAZIONE DEI PROGRAMMI DI LAVORO DELLA PORTA AUTOMATICA

Tramite la funzione **Personalizza tasto P2** è possibile abilitare alcune opzioni relative ai programmi di lavoro.

- A NESSUNA FUNZIONE pulsante non programmato
- B Apertura INVERNALE la porta apre parzialmente (75% della corsa utile)
- C Apertura FARMACIA la porta apre parzialmente (circa 40 mm)
- **D** Apertura MANUALE la porta si apre manualmente

Per assegnare la funzione desiderata al programma di lavoro si deve prima di tutto assegnare una delle 4 opzioni al tasto **P2.** Premere il tasto **P4**, selezionare la voce menu **Opzioni**  $\rightarrow$  **Personalizza tasto P2** e selezionare una delle possibili personalizzazioni: NORMALE, INVERNALE, FARMACIA, MANUALE. In questo modo avete memorizzato una personalizzazione al tasto P2 e apparirà l'icona nel menu principale sopra il tasto P2.

Usicre dal menu principale e premere il tasto P2 per abilitare o disabilitare la funzione personalizzata.

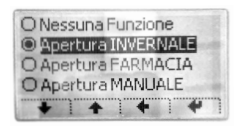

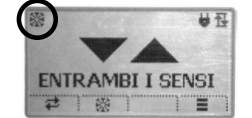

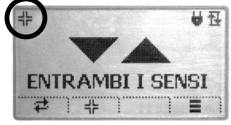

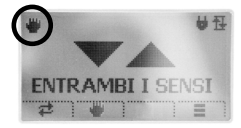

Menu programmi

Apertutra Invernale

Apertura Farmacia

Apertura Manuale

#### MENU PARAMETRI

Premendo il quarto pulsante da sinistra **P4,** si accede al menu PARAMETRI, in questa sezione si possono regolare i seguenti parametri:

- PARAMETRI BASE
- DIPSWITCH
- IMPOSTAZIONI
- OPZIONI
- INFO

#### **REGOLAZIONE PARAMETRI BASE**

La lista dei trimmer accessibile da questo menu corrisponde a quelli presenti anche nella centrale di comando DC20.

ATTENZIONE: Se nell'automazione è installata la centrale di comando DC20 la modifica dei trimmer ha effetto solo se Opzioni→T-LINETD è in ON.

Vmax.OP (Trimmer TM1) regola la velocità massima in apertura

Vmax.CL (Trimmer TM2) regola la velocità massima in chiusura

Power.OP (Trimmer TM3) regola la forza in apertura

Power.CL (Trimmer TM4) regola la forza in chiusura

Decel.OP (Trimmer TM5) regola la durata del rallentamento in apertura

Decel.CL (Trimmer TM6) Regola la durata del rallentamento in chiusura

TCA (Trimmer TM7) regola il tempo di chiusura automatica

Per modificare il valore si usano i tasti + e - Per confermare si usa 🗸, mentre per annullare X

#### **REGOLAZIONE PARAMETRI DIPSWITCH**

La lista dei dipswitch accessibile da questo menu corrisponde a quelli presenti anche nella scheda DC20.

ATTENZIONE: Se nell'automazione è installata la centrale di comando DC20 la modifica dei dipswitch ha effetto solo se Opzioni→T-LINETD è in ON.

Lo stato del dipswitch si modica con il tasto **P1**. Per confermare si usa  $\checkmark$ , mentre per annullare **X** 

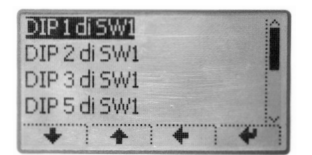

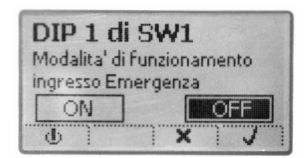

| DIP-SW1 | Modalità di funzione |     | Descrizione                                                                                           |
|---------|----------------------|-----|----------------------------------------------------------------------------------------------------|
| 4       |                      | ON  | Abilita apertura con programma sempre chiusa.                                                         |
| 1       | EWIERGENZA           | OFF | Disabilita apertura con programma sempre chiusa.                                                      |
| 2       | ELETTROSERRATURA     | ON  | Abilita l'elettroserratura quando l'automazione è chiusa indipendentemente dal programma selezionato. |
|         |                      | OFF | Abilita l'elettroserratura quando l'automazione è chiusa solo con programma "sempre chiusa".          |

| 1 Vma | ax.0 | OF  |   |   |       | - |
|-------|------|-----|---|---|-------|---|
| 2 Vm  | ax.  | CL  |   |   |       |   |
| 3 Pov | ver  | OP. |   |   |       |   |
| 4 Pov | ver  | .CL |   |   |       | 1 |
| +     | "]"  | +   | 1 | + | <br>* | 1 |

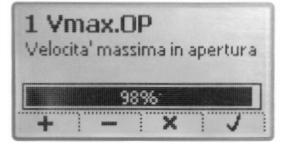

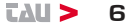

| 2           | MONITORAGGIO                | ON  | In caso i mancanza rete, l'automazione esegue le ma-<br>novre normalmente. Se la batteria si scarica la scheda<br>si spegne.                                   |
|-------------|-----------------------------|-----|----------------------------------------------------------------------------------------------------|
| 3 BATTERIA  |                             | OFF | In caso di mancanza rete, l'automazione esegue le<br>manovre normalmente. Prima che la batteria sia com-<br>pletamente scarica esegue una manovra di apertura. |
| 4           | APERTURA                    | ON  | In caso di mancanza rete, l'automazione apre e resta<br>aperta fino al ripristinarsi della tensione di rete (DIP3<br>deve essere OFF)                          |
| IN BATTERIA |                             | OFF | In caso di mancanza rete, l'automazione esegue le manovre normalmente.                                                                                         |
| 5           | INCREMENTO<br>TCA           |     | Con flusso di passaggio elevato, il tempo di chiusura automatica viene aumentato automaticamente.                                                              |
| 5           |                             |     | Funzione disabilitata, il tempo di chiusura automatica rimane fisso.                                                                                           |
| 6           |                             | ON  |                                                                                                    |
| 0           |                             | OFF | Mantenere il Dip switch in OFF                                                                                                    |
| 7           | FUNZIONE                    | ON  | Abilita funzione Passo/Passo su ingresso 21.                                                                                                    |
| <u> </u>    | INGRESSO CH/PP              | OFF | Abilita funzione CHIUDE su ingresso 21.                                                                                                    |
|             | FUNZIONE                    | ON  | Abilita funzione STOP su ingresso STOP/ANTIPANICO.                                                                                                    |
| 8           | INGRESSO<br>STOP/ANTIPANICO | OFF | Abilita funzione ANTIPANICO su in STOP/ANTIPANICO                                                                                                    |
| ٩           | FUNZIONE                    | ON  | Abilita funzione INTERBLOCCO                                                                                                    |
| 9           | INTERBLOCCO                 | OFF | Disabilita funzione INTERBLOCCO                                                                                                    |
| 10          |                             | ON  | Con funzione INTERBLOCCO ATTIVA.Mettere in ON sulla centrale che deve avere la priorità BASSA.                                                                 |
| 10          | (INTERBLOCCO)               |     | Con funzione INTERBLOCCO ATTIVA.Mettere in OFF sulla centrale che deve avere la priorità ALTA.                                                                 |
| 11          | TEST SENSORI                | ON  | Abilita test sensori interni – il test viene eseguito sull'ingresso FOTO1.                                                                                     |
|             |                             | OFF | Disabilita il test sull'ingresso FOTO1.                                                                                                    |
| 12          | TEST SENSORI                | ON  | Abilita il test sensori esterni – il test viene eseguito sull'ingresso FOTO2.                                                                                  |
|             | ESTERNI                     | OFF | Disabilita il test sull'ingresso FOTO2.                                                                                                    |
|             |                             |     |                                                                                                    |

| DIP-SW2 | Modalità di funzione | Descrizione                        |
|---------|----------------------|------------------------------------|
| 4       |                      | ON                                 |
| 1       |                      | OFF Mantenere il Dip switch in OFF |
| 2       |                      | ON                                 |
| 2       |                      | OFF Mantenere il Dip switch in OFF |
| 2       |                      | ON                                 |
| 3       |                      | OFF Mantenere il Dip switch in OFF |
| 4       |                      | ON Apertura verso destra.          |
|         | DIREZIONE ANTE       | OFF Apertura verso sinistra.       |
|         |                      |                                    |

דאנ > 7

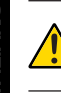

Se la porta automatica è ad 1 anta con apertura verso destra, invertire i comandi del dip switch 4. ON: apertura verso sinistra - OFF: apertura verso destra.

| 5 | ON                                 |  |
|---|------------------------------------|--|
| 5 | OFF Mantenere il Dip switch in OFF |  |
| 6 | ON                                 |  |
| 0 | OFF Mantenere il Dip switch in OFF |  |

#### **REGOLAZIONE DI PARAMETRI IMPOSTAZIONI**

In questo menu sono raccolti tutti i parametri di uso avanzato necessari per la regolazione dettagliata dell'automazione:

| Profilo movimento    | - |  |  |  |  |
|----------------------|---|--|--|--|--|
| Temporizzazioni      |   |  |  |  |  |
| Dipswitch software   |   |  |  |  |  |
| Uscite programmabili |   |  |  |  |  |
| + + + +              |   |  |  |  |  |

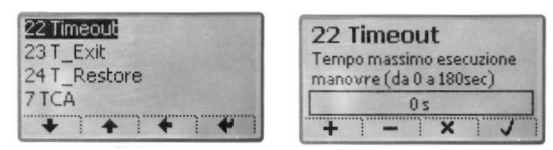

Menu Parametri

Esempio regolazione parametro "Timeout"

| rarametri |                                                                                          |
|-----------|------------------------------------------------------------------------------------------|
| Vmax.OP   | regola la velocità massima in apertura. Corrisponde a TM1                                |
| Vmax.CL   | regola la velocità massima in chiusura. Corrisponde a TM2                                |
| VSmin.OP  | regola la velocità minima di apertura durante la fase di acquisizione della              |
|           | corsa (setup) – In corsa normale sarà poi la velocità minima prima dell'arresto.         |
|           | Nota. La procedura di setup può automaticamente elevare il valore impostato in           |
|           | caso di automazione con attriti meccanici elevati.                                       |
| VSmin.CL  | regola la velocità minima di chiusura durante la fase di acquisizione della              |
|           | corsa (setup) – In corsa normale sarà poi la velocità minima prima dell'arresto.         |
|           | Nota. La procedura di setup può automaticamente elevare il valore                        |
|           | impostato in caso di automazione con attriti meccanici elevati.                          |
| Vstart    | regola la velocità di partenza di ogni corsa normale.                                    |
| EndApp.OP | regola il tratto percorso a velocità minima in apertura prima dell'arresto sul           |
|           | finecorsa di apertura. (Valore massimo: velocità minima)                                 |
| EndApp.CL | regola il tratto percorso a velocità minima in chiusura prima dell'arresto sul           |
|           | finecorsa di chiusura. (Valore minimo: velocità minima)                                  |
| Limit.OP  | regola il punto di arresto in apertura (finecorsa di apertura).                          |
| Limit.CL  | regola il punto di arresto in chiusura (finecorsa di chiusura).                          |
| Accel.OP  | regola il tempo di accelerazione in apertura.                                            |
| Accel.CL  | regola il tempo di accelerazione in chiusura.                                            |
| Decel.OP  | regola la durata di rallentamento in apertura (Trimmer TM5).                             |
| Decel.Cl  | regola la durata di rallentamento in chiusura (Trimmer TM6).                             |
| Pharm.OP  | regola la distanza di apertura parziale in modalità "farmacia"                           |
|           | (ved. MENU OPZIONI $ ightarrow$ Personalizza tasto P2 $ ightarrow$ Apertura Farmacia)    |
| Winter.OP | regola la distanza di apertura parziale in modalità "invernale"                          |
|           | (ved. MENU OPZIONI $\rightarrow$ Personalizza tasto P2 $\rightarrow$ Apertura Invernale) |
|           |                                                                                          |

#### Parametri → Temporizzazioni

22 Timeout regola il tempo massimo per l'esecuzione di una manovra. Se superato

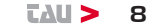

senza che l'automazione arrivi un finecorsa, la scheda DC17 emetterà un allarme "timeout" (errore 5R – timeout automazione).
23 T\_Exit regola il tempo di uscita con programma "sempre chiusa". Durante questo tempo il sensore interno rimane abilitato per permettere l'uscita. Superato questo l'automazione rimarrà bloccata chiusa.
24 T\_Restore regola il tempo di ripristino dopo un errore. A seguito di un errore/allarme, scaduto il tempo di ripristino, l'automazione eseguirà un riallineamento automatico a bassa velocità per riportarsi in posizione nota.
7 TCA regola il tempo di chiusura automatica (Trimmer TM7).

#### $\textbf{Parametri} \rightarrow \textbf{Dipswitch software}$

Non implementato

#### $\textbf{Parametri} \rightarrow \textbf{Uscite programmabili}$

Non implementato

#### $\textbf{Parametri} \rightarrow \textbf{Parametri tecnici}$

Chiamare l'assistenza tecnica della TAU per l'eventuale modifica di questi parametri.

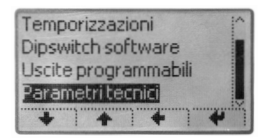

#### $\textbf{Impostazioni} \rightarrow \textbf{Setup corsa}$

Permette di eseguire la procedura di setup dell'automazione (altrimenti possibile anche agendo sul pulsante presente nella scheda DC20 vedi manuale della centrale di comando).

#### **REGOLAZIONE PARAMETRI OPZIONI**

Opzioni → Lingua

Cambiare e selezionare la lingua desiderata.

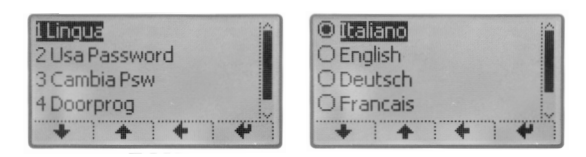

#### $\textbf{Opzioni} \rightarrow \textbf{Usa password L0}$

Abilita/disabilita l'uso della password di Livello 0 necessaria **per accedere alla pagina di cambio del programma di lavoro della porta automatica**.

#### On = password abilitata

Ad ogni accesso eseguito quando il T-LINETD è in stand-by sarà richiesta l'immissione della password composta da 5 numeri.

Off = password disabilita Accesso libero al menu.

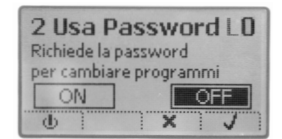

iyn > - 8

#### $\textbf{Opzioni} \rightarrow \textbf{Cambia password L0}$

Permette di modificare la password (default di fabbrica 11111).

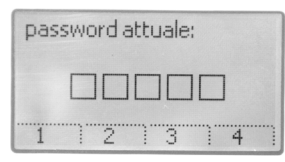

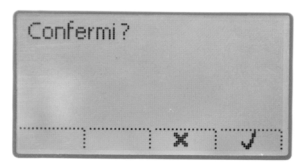

#### $\textbf{Opzioni} \rightarrow \textbf{Usa password L1}$

Abilita/disabilita l'uso della password di Livello 1 necessaria **per accedere al menu di cambio parametri**.

On = password abilitata

Ad ogni accesso eseguito quando il T-LINETD è in stand-by sarà richiesta l'immissione della password composta da 5 numeri.

Off = password disabilita Accesso libero al menu.

#### $\textbf{Opzioni} \rightarrow \textbf{Cambia password L1}$

Permette di modificare la password (default di fabbrica 22222).

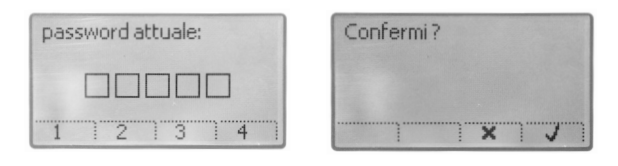

#### PER PORTE AUTOMATICHE CON CENTRALE DI COMANDO DC20

Opzioni → T-LINETD

Abilita / disabilita la modifica dei trimmer e dei dipswitch. Attenzione: mettere in On per abilitare la personalizzazione dei parametri

On = abilita I trimmer e i dispwitch presenti sulla scheda DC20 non saranno più regolabili, mentre sarà possibile la loro modifica tramite il T-LINETD stesso.

| T D   |        | hin    | y .  | _    |   |  |
|-------|--------|--------|------|------|---|--|
| Abili | tailD  | OOR    | PRO  | G    |   |  |
| a mo  | difica | areipa | aram | etri |   |  |
|       | DN     | 1      | Г    | OF   | F |  |
| d     | 1      |        | ×    |      | J |  |

Off = disabilita I trimmer e i dispswitch della scheda DC20 sono regolabili. Non è possibile regolarli tramite T-LINETD.

#### $\textbf{Opzioni} \rightarrow \textbf{Reset Parametri}$

Permette di ripristinare tutti i parametri alle condizioni di fabbrica. I parametri base verranno impostati secondo la posizione dei trimmer fisici della centrale di comando. Eseguito il reset sarà necessario ripetere il Setup corsa.

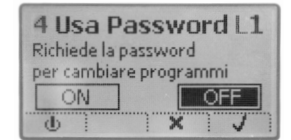

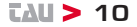

#### $\textbf{Opzioni} \rightarrow \textbf{Regola display}$

Permette di regolare la luminosità del display.

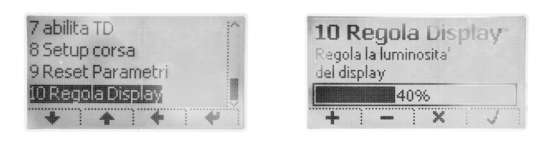

#### PARAMETRI INFO

Visualizza le versioni del firmware del T-LINETD e della scheda DC20 a cui è collegato.

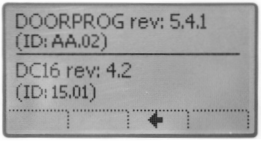

#### **DIAGNOSTICA - SEGNALAZIONE ERRORI**

Se automazione rileva un ostacolo o un errore viene visualizzata automaticamente la schermata con l'icona **4**.

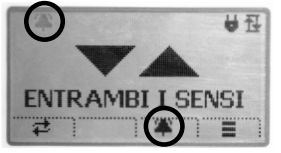

Premere il tasto **P3** per visualizzare la notifica di segnalazione errore, premere il tasto P4 per leggere nel dettaglio la spiegazione dell'errore.

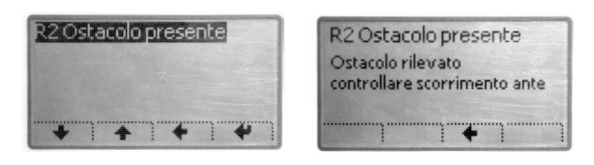

Esempio di "Segnalazione errore" R2 Ostacolo presente.

#### **DIAGNOSTICA INGRESSI**

Premere **P1+P2** contemporaneamente per visualizzare tutti i sensori installati nella porta automatica. Se un'icona è evidenziata ci segnala che è guasta o attiva.

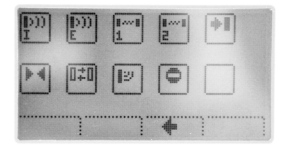

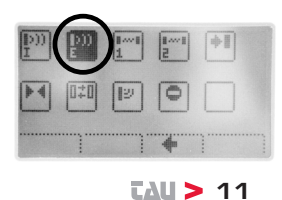

#### MALFUNZIONAMENTI: POSSIBILI CAUSE E RIMEDI

| ERRORE                   | DESCRIZIONE                                                | RIMEDIO                                                                                                    |
|--------------------------|------------------------------------------------------------|----------------------------------------------------------------------------------------------------|
| R1 Test sensori          | Test sensori fallito, con-<br>trollare funzionamento!      | Verificare che le impostazioni ed i para-<br>metri relativi al test siano corretti, che sia<br>stato attivato il test anche sul sensore di<br>sicurezza e che i collegzamenti elettrici tra<br>sensore e centralina siano corretti. |
| ERRORE                   | DESCRIZIONE                                                | RIMEDIO                                                                                                    |
| R2 Ostacolo<br>presente  | Ostacolo rilevato, con-<br>trollare scorrimento ante       | Se il problema persiste, rimuovere l'osta-<br>colo oppure controllare la scorrevolezza<br>dell'anta. Eventualmente aumentare i valo-<br>ri della forza con i parametri Power.OP e<br>Power.CL.                                      |
| R4 Stato<br>sconosciuto  | Automazione in stato sconosciuto, ripristina-re?           | Il ripristino del sistema è automatico.                                                                                                    |
| R5 Timeout               | Automazione in timeout, ripristinare?                      | L'automazione non riesce a completare la manovra entro il tempo massimo prestabi-<br>lito. Il ripristino è automatico.                                                                                                    |
| R7 Parametri<br>errati 1 | Corsa completa non<br>eseguibile correttamente             | l parametri impostati non permettono<br>l'esecuzione corretta della manovra. Con-<br>trollare i parametri di velocità e rampe.                                                                                                    |
| R8 Parametri<br>errati 2 | Corsa "invernale" non<br>eseguibile correttamente          | l parametri impostati non permettono<br>l'esecuzione corretta della manovra inver-<br>nale.<br>Controllare i parametri di velocità e rampe.                                                                                         |
| G2 Timeout<br>motore     | Tempo comando motore oltre il limite previsto              | Driver del motore acceso oltre il tempo<br>massimo prestabilito. Il ripristino è auto-<br>matico.                                                                                                    |
| G3 Encoder<br>guasto     | Encoder del motore<br>guasto controllare colle-<br>gamenti | Controllare che il motore si muova, che<br>il connettore encoder sia inserito corret-<br>tamente e che il cavo encoder non sia<br>danneggiato.                                                                                      |
| G4 Motore guasto         | Controllare collegamenti<br>del motore                     | Controllare che il motore si muova, che<br>il connettore motore sia inserito corret-<br>tamente e che il cavo motore non sia<br>danneggiato.                                                                                        |
| G5 Sovracorrente         | Assorbimento del moto-<br>re oltre i limiti previsti       | L'assorbimento (potenza) del motore è<br>oltre i limiti previsti. Verifica l'installazione<br>meccanica (scorrevolezza, pesi, ecc)                                                                                                  |
| G6 Direzione             | Rotazione del motore<br>invertita                          | Controllare l'impostazione del DIP4 della bancata SW2.                                                                                                    |

#### WARNINGS

This manual has been especially written for use by qualified installers. No information given in this manual can be considered as being of interest to end users. This manual is enclosed with digital programmer T-LINETD and may therefore not be used for different products!

#### Important information:

#### Disconnect the panel from the power supply before opening it.

The digital programmer T-LINETD has been designed to control an electromechanical gear motor for automating gates and doors of all kinds.

Any other use is considered improper and is consequently forbidden by current laws.

Please note that the automation system you are going to install is classified as "machine construction" and therefore is included in the application of European directive 2006/42/EC (Machinery Directive). This directive includes the following prescriptions:

- Only trained and qualified personnel should install the equipment;
- the installer must first make a "risk analysis" of the machine;
- the equipment must be installed in a correct and workmanlike manner in compliance with all the standards concerned;
- after installation, the machine owner must be given the "declaration of conformity".

This product may only be installed and serviced by qualified personnel in compliance with current, laws, regulations and directives.

When designing its products, TAU observes all applicable standards (please see the attached decla- ration of conformity) but it is of paramount importance that installers strictly observe the same stand- ards when installing the system.

Unqualified personnel or those who are unaware of the standards applicable to the "automatic gates and doors" category may not install systems under any circumstances.

## Whoever ignores such standards shall be held responsible for any damage caused by the system!

Do not install the unit before you have read all the instructions.

#### INSTALLATION

Before proceeding, make sure the mechanical components work correctly. Also check that the gear motor assembly has been installed according to the instructions. Then make sure that the power consumption of the gear motor is not greater than 3A (otherwise the control panel may not work properly).

THE EQUIPMENT MUST BE INSTALLED "EXPERTLY" BY QUALIFIED PERSONNEL AS REQUIRED BY LAW.

### Note: it is compulsory to earth the system and to observe the safety regulations that are in force in each country.

IF THESE ABOVE INSTRUCTIONS ARE NOT FOLLOWED IT COULD PREJUDICE THE PROPER WORKING ORDER OF THE EQUIPMENT AND CREATE HAZARDOUS SITUA-TIONS FOR PEO- PLE. FOR THIS REASON THE "MANUFACTURER" DECLINES ALL RE-SPONSIBILITY FOR ANY MALFUNCTIONING AND DAMAGES THUS RESULTING.

#### GENERAL INFORMATION

The T-LINETD digital programmer has been designed to run with the opera- tors for pedestrian automatic doors TAU, mod. T-LINE. The T-LINETD digital programmer can also be used by the final user, to cho- ose the operating mode of automatic door; the user can also select the preferred language and set up a user password to prevent the use of digital pro-

grammer by unauthorized persons. The T-LINETD digital programmer is also essential for the installer, to configure the auto-matic door operation and perform the set-up and function/parameter setting operations, to carry out the system diagnostics and to access the output memory and the system diagnostics and to access the output memory and the system diagnostics and to access the output memory and the system diagnostics and to access the output memory and the system diagnostics and to access the output memory and the system diagnostics and to access the output memory and the system diagnostics and to access the output memory and the system diagnostics and the system diagnostics and the carry out the system diagnostics and to access the event memory containing information about the automatism and its operation.

Access to the programming menu is protected by a technical safety password, to ensure that only specialised and authorised personnel can perform any operation on the automatism.

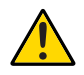

#### ATTENTION: The T-LINETD digital programmer must be installed from the INNER SIDE of buildings.

If the T-LINETD digital programmer is installed, the T-LINESELF manual function selector cannot be installed, and viceversa.

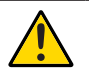

N.B.:

If the automatic door is equipped with DC20 control unit, in order to enable the personal parameters setting, put dip-switch in ON in the section OPTIONS -> T-LINETD as shown in the paragraph OPTIONS PARAMETERS SETTING

#### **ELECTRICAL CONNECTIONS**

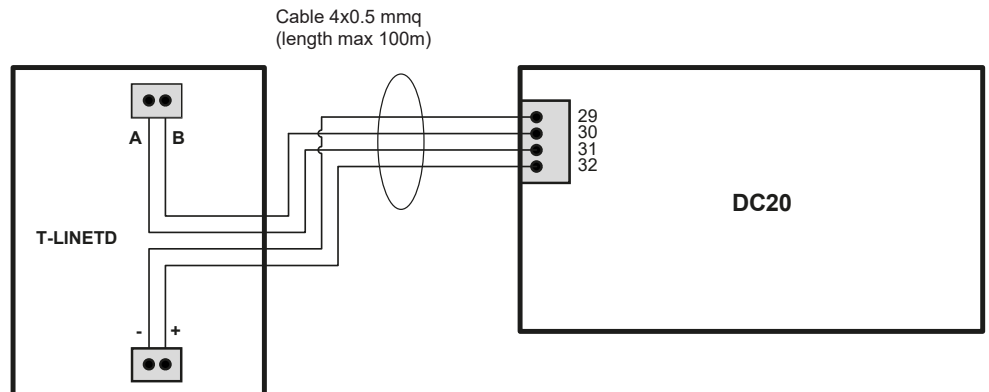

#### LIST OF SYMBOLS

Symbols in the main menu

Symbols shown in the "inputs diagnostic" screen (push P1 + P2 buttons)

| Symbol  | Description                   |                                                                                                    | Symbol     | Description         |
|---------|-------------------------------|----------------------------------------------------------------------------------------------------|------------|---------------------|
| *       | Error alert                   |                                                                                                    |            | Indoor sensor       |
| <b></b> | Power ok                      |                                                                                                    | ∎>))<br>E  | Outdoor sensor      |
| •       |                               |                                                                                                    | ∎~~∎<br>0P | Photocell 1         |
| ŢŢ      | Recommended stroke seutp      |                                                                                                    |            | Photocell 2         |
| *       | Winter function on            |                                                                                                    | <b>*</b>   | Emergency           |
|         | Dharman (function on          |                                                                                                    | 0P         | Close/PP            |
| 十       | (reduced opening<br>function) | stroke<br>g on<br>g on | interlock  |                     |
| ſſ'n    | Manual operating on           |                                                                                                    | eا         | Side sensor         |
| 4       |                               |                                                                                                    | •          | Stop/panic function |
|         |                               |                                                                                                    |            |                     |

#### MAIN MENU, WORK PROGRAMMES OF THE AUTOMATIC DOOR

The active functions on the board are modified through the main menu. Pressing the 1st key on the left, **P1**, the various work programmes of the automatic door can be selected:

| ALWAYS OPEN     | open locked door           |
|-----------------|----------------------------|
| ONLY IN         | traffic only in            |
| BOTH DIRECTIONS | traffic in both directions |
| ONLY OUT        | traffic only out           |
| ALWAYS CLOSED   | closed locked door         |
|                 |                            |

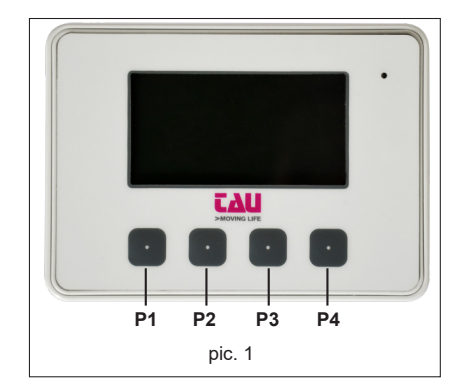

ENGLISH

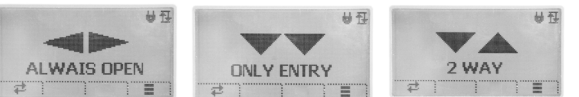

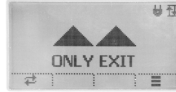

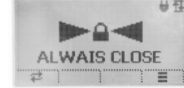

#### OPTIONS MENU OF THE WORK PROGRAMMES OF THE AUTOMATIC DOOR

Through the "Set key P2" function, it is possible to enable some options on the work programmes

- A NO FUNCTION
- ${\bf B}$  WINTER opening
- **C** PHARMACY
- D MANUAL opening

button not programmed the door is partially opened (75% of the useful run) opening the door is partially opened (about 40mm) the doors opens manually

In order to assign the required function to the work programme, it is first of all necessary to assign one of the four options to **P2** button. Push **P4** button, select **Options**  $\rightarrow$  **Set key P2** from the menu and choose one of the possible functions: STANDARD, WINTER, PHARMACY, MANUAL. Now the required function has been assigned to P2 button and the relating symbol will appear in the main menu over **P2** button.

In order to enable or disable such function, push P2 button in the main menu.

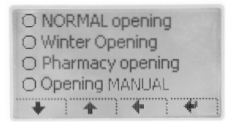

Program menu

8 0 ₽ 2 WAY 2 8 1 ■

Winter opening

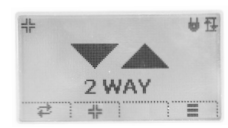

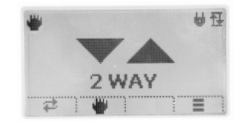

Pharmacy opening

Manual opening

#### **BASE PARAMETERS SETTING**

Pressing the 4th button from the left, P4, you access the PARAMETERS menu; in this section you can adjust the following parameters:

- PARAMETERS BASE
- DIPSWITCH
- SETTINGS
- OPTIONS
- INFO

#### TRIMMER PARAMETER ADJUSTMENT

The list of the trimmers accessible from this menu matches those present in the DC20 control unit.

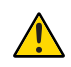

N.B.: If the automatic door is equipped with a DC20 control unit, the trimmer change is only effective when Option $\rightarrow$ T-LINETD is in the ON position.

Vmax.OP (Trimmer TM1) adjusts the maximum speed when opening

Vmax.CL (Trimmer TM2) adjusts the maximum speed when closing

Power.OP (Trimmer TM3) adjusts the force when opening

Power.CL (Trimmer TM4) adjusts the force when closing

Decel.OP (Trimmer TM5) sets the opening slowdown duration

Decel.CL (Trimmer TM6) sets the closing slowdown duration

TC (Trimmer TM7) adjusts the automatic closing time

To modify the value, use keys + and - . To confirm use  $\checkmark$ , to cancel X

#### DIPSWITCH PARAMETER ADJUSTMENT

The list of the dipswitches accessible from this menu matches those present in the DC20 control unit.

N.B.: If the automatic door is equipped with a DC20 control unit, the trimmer change is only effective when Option $\rightarrow$ T-LINETD is in the ON position.

The dipswitch status can be modified with the P1 key. To confirm, use  $\checkmark$ , to cancel X

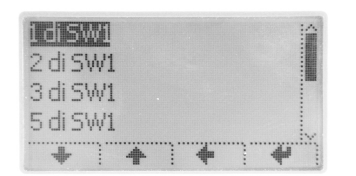

| 1 di SW1     |     |      |   |   |  |
|--------------|-----|------|---|---|--|
| Operating en | her | geno | y |   |  |
| ON           |     |      | O |   |  |
| ( ) ( )      |     | X    |   | 1 |  |

| DIP-SW1 | Function  |     | Description                                                                                       |
|---------|-----------|-----|---------------------------------------------------------------------------------------------------|
| 4       | EMERCENCY | ON  | Enables opening with always closed program.                                                       |
| 1       | EMERGENCI | OFF | Disables opening with always closed program.                                                      |
| 2       | ELECTRO-  | ON  | Enables the electric lock when the automation is closed, regard-<br>less of the selected program. |
|         | LOCK      | OFF | Enables the electric lock when the automation is closed only with the "always closed" program.    |

Vmax.OP

|    | DATTEDV                         | ON  | If there is no voltage, the automation performs the manoeuvres normally. If the battery is flat, the board switches off.                           |
|----|---------------------------------|-----|----------------------------------------------------------------------------------------------------|
| 3  | MONITORING                      | OFF | If there is no voltage, the automation performs the manoeuvres normally. Before the battery is fully discharged, it performs an opening manoeuvre. |
| 4  | OPENING IN                      | ON  | In the event of a power failure, the automation opens and re-<br>mains open until the mains voltage is restored (DIP3 must be<br>OFF)              |
|    | DATIENT                         | OFF | In the event of a power failure, the automation performs the maneuvers normally.                                                                   |
| E  | TCA                             | ON  | With a high flow of passages, the automatic closing time is automatically increased.                                                               |
| J  | INCREASE                        | OFF | Function disabled, the automatic closing time remains un-<br>changed.                                                                              |
| 6  |                                 | ON  |                                                                                                    |
| 0  |                                 | OFF | Keep the Dip switch in the OFF position                                                                                                    |
|    | FUNCTION                        | ON  | Enables the Step-by-Step function on input 21.                                                                                                    |
| 7  | ENTRANCE<br>CH/PP               | OFF | Enables the CLOSING function on input 21.                                                                                                    |
|    | FUNCTION                        | ON  | Enables the STOP function on STOP/ANTI-PANIC input.                                                                                                |
| 8  | ENTRANCE<br>STOP/ANTI-<br>PANIC | OFF | Enables the BREAK function on STOP/ANTI-PANIC input.                                                                                               |
|    | INTERLOCK                       | ON  | Enable INTERLOCK function                                                                                                    |
| 9  | FUNCTION                        | OFF | Disable INTERLOCK function                                                                                                    |
| 40 | OPENING                         | ON  | With ACTIVE INTERLOCK function. Put ON the control board that must have LOW priority.                                                              |
| 10 | (INTERLOCK)                     | OFF | With ACTIVE INTERLOCK function. Put OFF the control board that must have HIGH priority.                                                            |
| 11 | INSIDE<br>SENSOR                | ON  | Enables internal sensor test – the test is carried out on the input, PICTURE1                                                                      |
|    | TEST                            | OFF | Disables the test on the input, PICTURE1                                                                                                    |
| 12 | OUTSIDE<br>SENSOR               | ON  | Enables external sensor test – the test is carried out on the input, PICTURE2                                                                      |
|    | TEST                            | OFF | Disables the test on the input_PICTURE2                                                                                                    |

| DIP-SW2 | Function  | Description                                 |
|---------|-----------|---------------------------------------------|
| 1       |           | ON                                          |
|         |           | OFF Keep the Dip switch in the OFF position |
| 0       |           | ON                                          |
| 2       |           | OFF Keep the Dip switch in the OFF position |
| 2       |           | ON                                          |
| 3       |           | OFF Keep the Dip switch in the OFF position |
| 4       | DOORS     | <b>ON</b> Opening towards the right         |
|         | DIRECTION | OFF Opening towards the left                |
|         |           |                                             |

**TAU >** 19

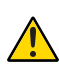

HSIJDNE

## If the automatic door has a single leaf opening to the right, it is necessary to reverse the controls of the dip switch 4 as follows: ON: opening towards the left - OFF: opening towards the right (standard)

| F | ON                                                 |
|---|----------------------------------------------------|
| 5 | <b>OFF</b> Keep the Dip switch in the OFF position |
| C | ON                                                 |
| 0 | <b>OFF</b> Keep the Dip switch in the OFF position |
|   |                                                    |

#### SETTINGS PARAMETER ADJUSTMENT

This menu gathers all the advanced parameters necessary to adjust the automation in detail:

| Motion profile     | - |
|--------------------|---|
| Timings            |   |
| Dipswitch software |   |
| Output function    |   |
| + + + +            |   |

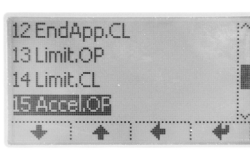

| 15 Accel      | 1.0 | P   |       |   |
|---------------|-----|-----|-------|---|
| Acceleration  | in  |     |       |   |
| opening (0 to | 2.5 | is) |       |   |
| 0             | .50 | 5   |       | - |
|               |     | X   | <br>7 |   |

Parameters menu

Example of "Acceleration closing" adjustment:

#### **Parameters** → **Movement** profile Vmax.OP adjusts the maximum speed when opening. Corresponds to TM1 Vmax.CL adjusts the maximum speed when closing. Corresponds to TM2 VSmin.OP adjusts the minimum opening speed while acquiring the run (setup) In normal run, it will be the minimum speed before stopping. Note. The setup procedure can automatically increase the set value in case of an automation with high mechanical friction. adjusts the minimum closing speed while acquiring the run (setup VSmin.CL In normal run, it will be the minimum speed before stopping. Note. The setup procedure can automatically increase the set value in case of an automation with high mechanical friction. Vstart adjusts the starting speed of all normal runs. EndApp.OP adjusts the section travelled at minimum speed when opening, before stopping on the opening limit switch. (Maximum value: minimum speed) adjusts the section travelled at minimum speed when closing, before EndApp.CL stopping on the closing limit switch. (Minimum value: maximum speed) adjusts the stopping point when opening (opening limit switch). Limit.OP Limit.CL adjusts the stopping point when closing (closing limit switch). Accel.OP adjusts the acceleration time when opening. Accel.CL adjusts the acceleration time when closing. Decel.OP sets the opening slowdown duration (Trimmer TM5). sets the closing slowdown duration (Trimmer TM6). Decel.Cl Pharm OP adjusts the partial opening distance in "pharmacy" mode (see OPTIONS MENU $\rightarrow$ Personal key P2 $\rightarrow$ Pharmacy opening) adjusts the partial opening distance in "winter" mode Winter.OP (see OPTIONS MENU $\rightarrow$ Personal key P2 $\rightarrow$ Winter opening)

#### $\textbf{Parameters} \rightarrow \textbf{Timings}$

22 Timeout adjusts the maximum time necessary to carry out a manoeuvre. If exceeded without the automation reaching a limit switch, the DC20 board will issue a "timeout" alarm (error 5R - automation timeout).

- 23 T\_Exit adjusts the exit time with the "always locked" programme. During this time, the internal sensor remains enabled to allow exiting. Once exceeded, the automation will remain locked closed.
- 24 T\_Restore adjusts the reset time after an error. Following an error/alarm, when the reset time expires, the automation will perform an automatic realignment at low speed to get to a known position.
- 7 TCA adjusts the automatic closing time (Trimmer TM7).

#### Parameters → Dipswitch software

Not implemented

#### $\textbf{Parameters} \rightarrow \textbf{Programmable outputs}$

Not implemented

#### $\textbf{Parameters} \rightarrow \textbf{Technical parameters}$

Call TAU technical service to modify these parameters.

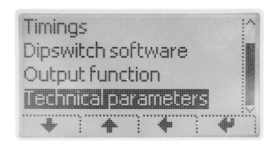

#### Options $\rightarrow$ Run setup

Allows to carry out the setup procedure of the automation (The same procedure is also possible through a button on DC20 control unit – see DC20 user manual).

#### **OPTIONS PARAMETER ADJUSTMENT**

**Options** → Language

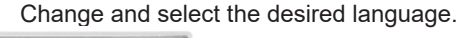

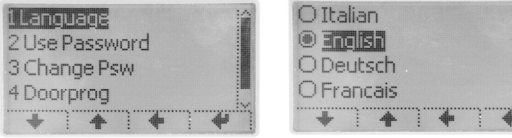

#### $Options \rightarrow Use \ password \ L0$

Enables/Disables the use of the password Level 0 to access the BASE PARAMETERS SETTING

On = password enabled

Every time you access when the T-LINETD is in stand-by, a password consisting of 5 numbers will be requested.

| 2 Use P     | asswordLO        |  |  |  |  |  |  |
|-------------|------------------|--|--|--|--|--|--|
| Require pa: | Require password |  |  |  |  |  |  |
| to change p | rograms          |  |  |  |  |  |  |
| ON          | OFF              |  |  |  |  |  |  |
| 0           | XV               |  |  |  |  |  |  |

Off= password disabled Free access to the menu.

#### $Options \rightarrow Change \ password \ L0$

Allows changing the password (factory default 11111).

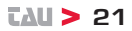

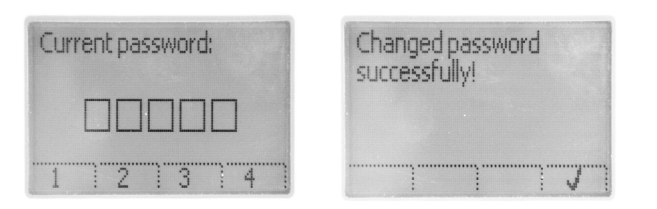

#### $\textbf{Option} \rightarrow \textbf{Use password L1}$

Enables/Disables the use of the password Level 1 to access the ADVANCED PARAMETERS SETTING

On = password enabled

Every time you access when the T-LINETD is in stand-by, a password consisting of 5 numbers will be requested.

4 Usa Password L1 Require password to change programs ON OFF ⊕ X ✓

Off= password disabled Free access to the menu.

#### $Options \rightarrow Change \ password \ L1$

Allows changing the password (factory default 22222).

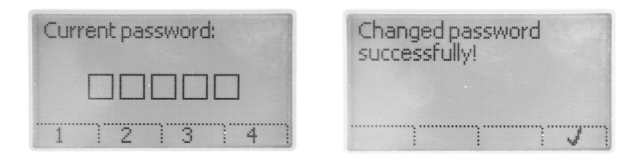

#### FOR AUTOMATIC DOORS EQUIPPED WITH DC16 CONTROL UNIT

#### $\textbf{Options} \rightarrow \textbf{T-LINETD}$

Enables / Disables the change of the trimmers and dipswitches. **Attention: leave ON to enable parameter customization** 

On = enables The trimmers and dipswitches on the DC20 board will no longer be adjustable, while it will be possible to modify them via the T-LINETD itself.

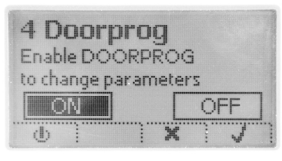

Off = disables The trimmers and dipswitches of the DC20 boards are adjustable. They cannot be adjusted through the T-LINETD.

#### $\textbf{Options} \rightarrow \textbf{Reset parameters}$

It allows to restore all factory settings. Base parameters will be set according to the position of the trimmers of the control board.

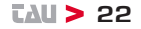

#### **INFO PARAMETER**

Displays the versions of the T-LINETD firmware and DC20 board it is connected to.

| DOORPRO<br>(ID: AA.02)  | )G rev | /: 5.4.1 |  |
|-------------------------|--------|----------|--|
| DC16 rev:<br>(ID:15.01) | 4.2    |          |  |
|                         |        | •        |  |

#### **DIAGNOSTICS - ERROR NOTIFICATION**

If the automation detects an obstacle or an error, the screen with the icon is displayed automatically.

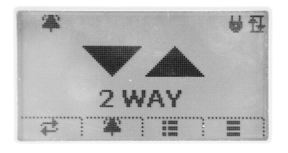

Press the key **P3** to display the error notification, press the key **P4** to read the detailed explanation of the error.

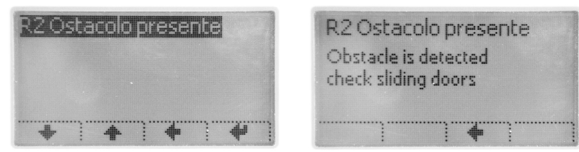

Example of "Error notification" R2 Obstacle present.

#### **INPUTS DIAGNOSTIC**

Push P1 + P2 buttons at the same time to check the status of all sensors installed on the automatic door. Should a symbol be highlighted, it means that a sensor is on or out of order.

| [))]<br>I | 1    | 2 | + |  |
|-----------|------|---|---|--|
|           | 19   | • |   |  |
|           | <br> | + | 1 |  |

| [>))<br>[ | <b>P</b> " | 1  | 2 | (+II) |
|-----------|------------|----|---|-------|
|           | 0#0        | 19 | • |       |
|           |            |    | • | 1     |

#### TROUBLESHOOTING

| ERROR                    | DESCRIPTION                                 | ACTION                                                                                                    |
|--------------------------|---------------------------------------------|----------------------------------------------------------------------------------------------------|
| R1 Test sensors          | Failed test sensors control operation!      | Make sure that all test settings and pa-<br>rameters are correct, that the test is acti-<br>ved also on the safety sensor and that the<br>eletrical connections between the sensor<br>and the control board are correct. |
| R2 Obstacle<br>detected  | Obstacle is detected<br>check sliding doors | Should the problem persist, remove the obstacle or check whether the leaf runs smoothly or not. If necessary, increase the power values through parameters Power.OP and Power.CL.                                        |
| R4 Unknow state          | Automation in timeout restore?              | The system is automatically restored.                                                                                                    |
| R5 Timeout               | Automation in timeout restore?              | The automation cannot complete the ma-<br>noeuvre within the maximum time set.<br>The system is automatically restored.                                                                                                  |
| R7 Wrong<br>Parameters 1 | Value out of range for<br>complete movement | Set parameters prevent the manoeuvre<br>to be carried out correctly. Check speed<br>parameters and ramps.                                                                                                    |
| R8 Wrong<br>Parameters 2 | Value out of range for<br>"winter" movement | Set parameters prevent the winter mano-<br>euvre to be carried out correctly. Check<br>speed parameters and ramps.                                                                                                    |
| G2 Motor Timeout         | Motor command time over the expected limit  | The motor exceeded the maximum time<br>of work set. The system is automatically<br>restored.                                                                                                    |
| G3 Encoder fault         | Encoder fault check connections             | Make sure that the motor is moving, that<br>the encoder connector is correctly inser-<br>ted and that its cable is not damaged.                                                                                          |
| G4 Motor fault           | Check motor<br>connections                  | Make sure that the operator is moving,<br>that its connector is correctly inserted and<br>that its cable is not damaged.                                                                                                 |
| G5 Over Current          | motor absorption<br>exceeding the limits    | The motor absorption exceeds the limits<br>set. Make sure that the installation is<br>correct from a mechanical point of view<br>(smooth run, weight and so on).                                                         |
| G6 Direction             | Rotation of the motor is reversed           | Check the setting of DIP4 in SW2 bank.                                                                                                    |

ENGLISH

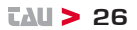

#### ĩ∆U > 27

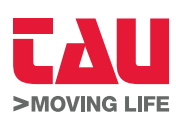

Foglietto illustrativo

Via Enrico Fermi, 43 - 36066 Sandrigo (VI) - Italy Tel +39 0444 750190 - Fax +39 0444 750376 info@tauitalia.com - www.tauitalia.com

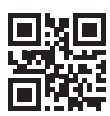

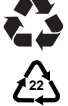

Instruction leaflet PAPER - Waste separation. Follow the instructions of your city hall. (Note: remove the staples)

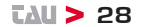

CARTA - Raccolta differenziata. Segui le indicazioni del tuo comune. (N.B.: togliere i punti metallici)